## **First Time Login: Setting Up Security Questions**

The password reset process will work for:

- Coborn's Intranet and UKG Pro Mobile App
- Computer Login
- Coborn's Email
- Any other Active Directory or Single Sign-On enabled applications.
- 1) Navigate to office.com:
- 2) Click the Sign In button.

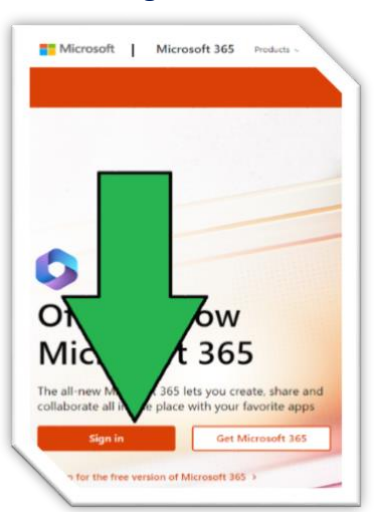

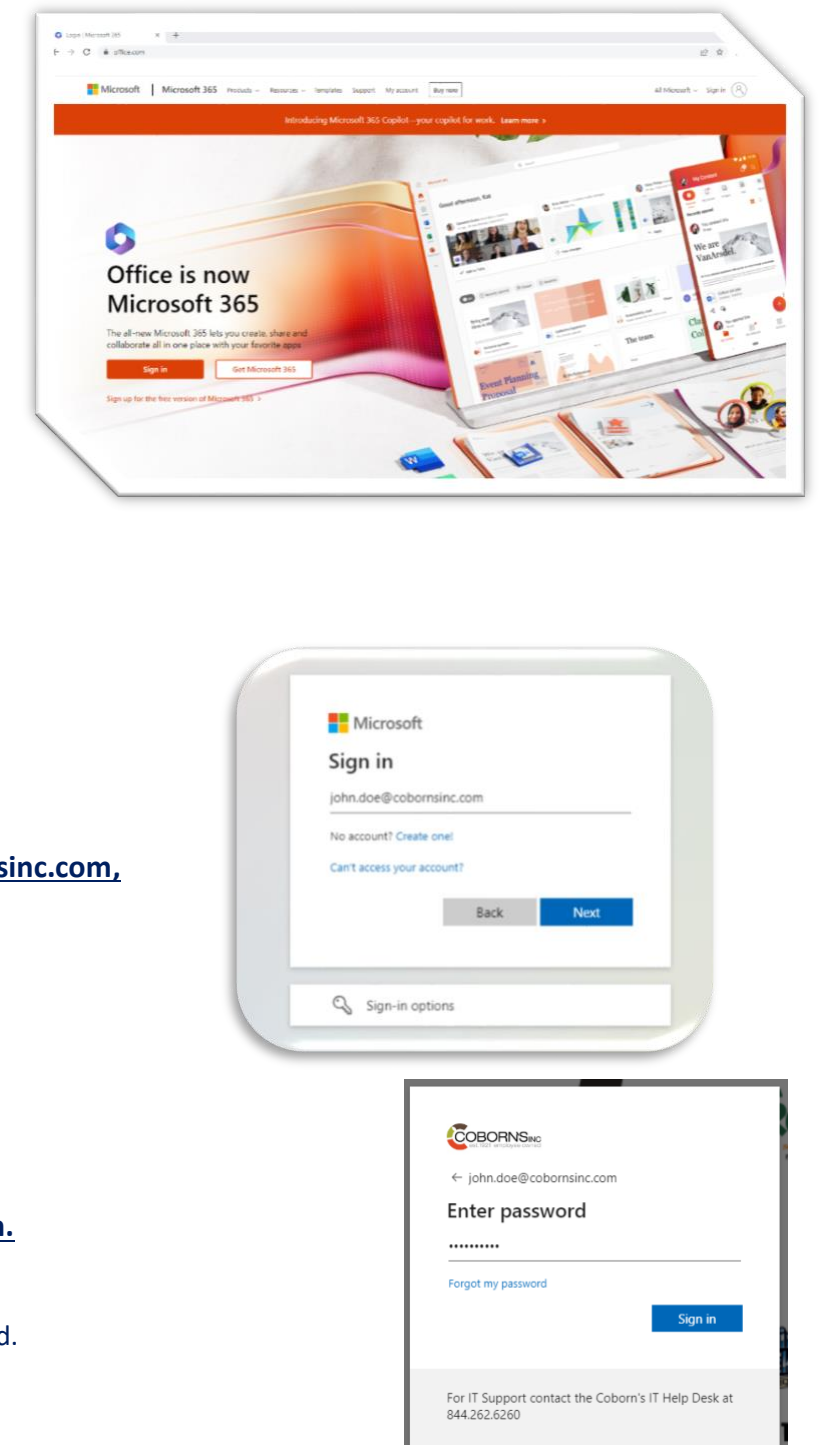

3) <u>Type in FirstName.LastName@cobornsinc.com,</u> then click Next.

- 4) Enter your password, then click Sign In.
  - a. This password should match your current Coborn's Intranet password.

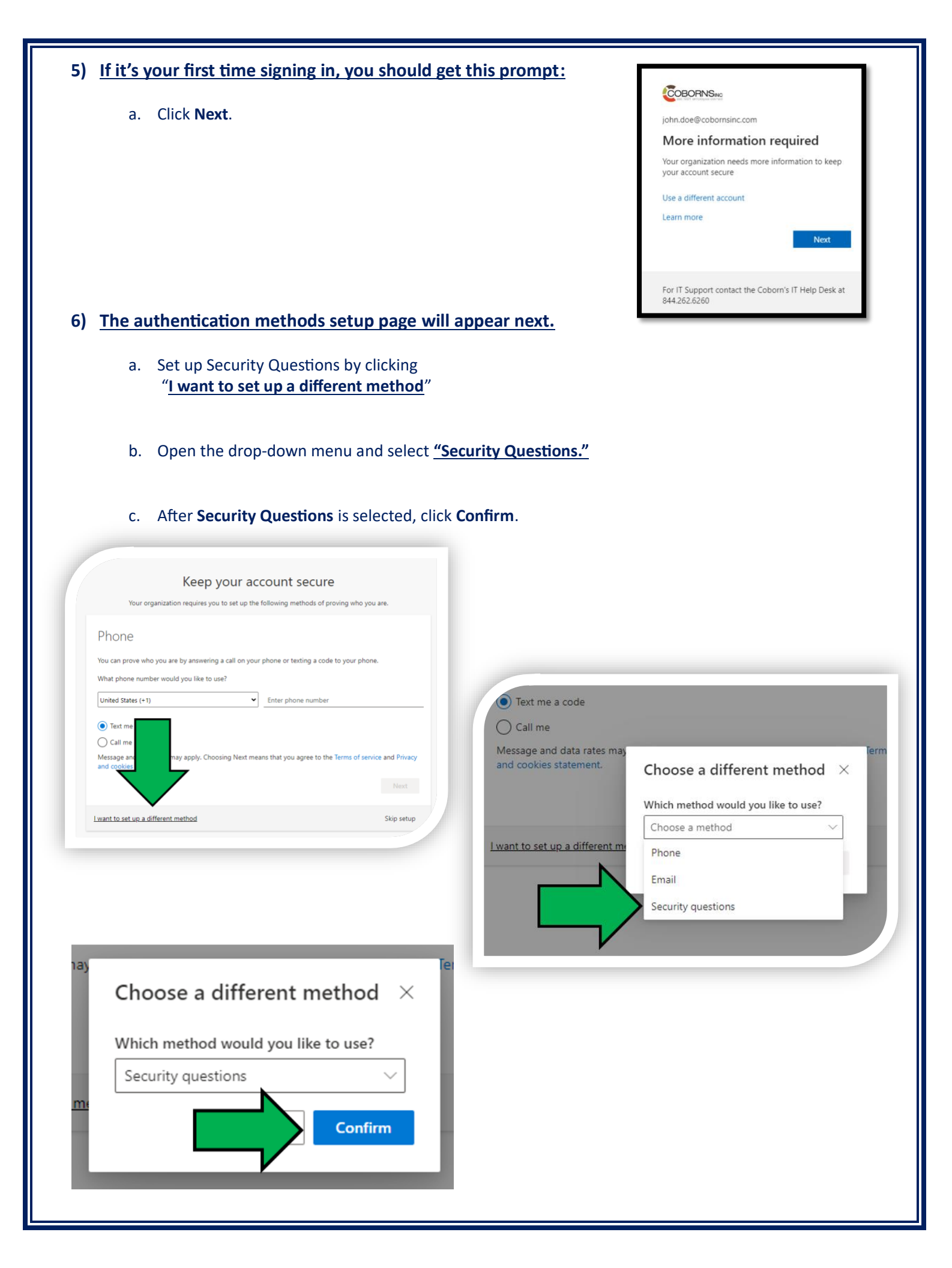

## 7) On this page you can choose three security questions via the dropdown menus.

- a. Enter your answers below each question.
- b. After entering your answers, click **Done**.

| Keep your acc                                        | ount secure                              |
|------------------------------------------------------|------------------------------------------|
| Your organization requires you to set up the fo      | illowing methods of proving who you are. |
| ecurity questions                                    |                                          |
| What is your youngest sibling's middle name?         |                                          |
| (Answer 1)                                           |                                          |
| In what city did you meet your first spouse/partner? |                                          |
| (Answer 2)                                           |                                          |
| What is your favorite food?                          |                                          |
| (Answer 3)                                           |                                          |

## 8) <u>Click Done to complete the Security Questions setup.</u>

|                          | Keep your account secure                                                                                               |
|--------------------------|----------------------------------------------------------------------------------------------------|
|                          | Your organization requires you to set up the following methods of proving who you are.                                 |
| Suc                      | cess!                                                                                                    |
| Great j<br><b>Defaul</b> | ob! You have successfully set up your security info. Choose "Done" to continue signing in.<br><b>t sign-in method:</b> |
| ?                        | Security questions                                                                                                    |
|                          | Done                                                                                                    |